# L'internet au service des clubs

Inscriptions aux compétitions et stages

1

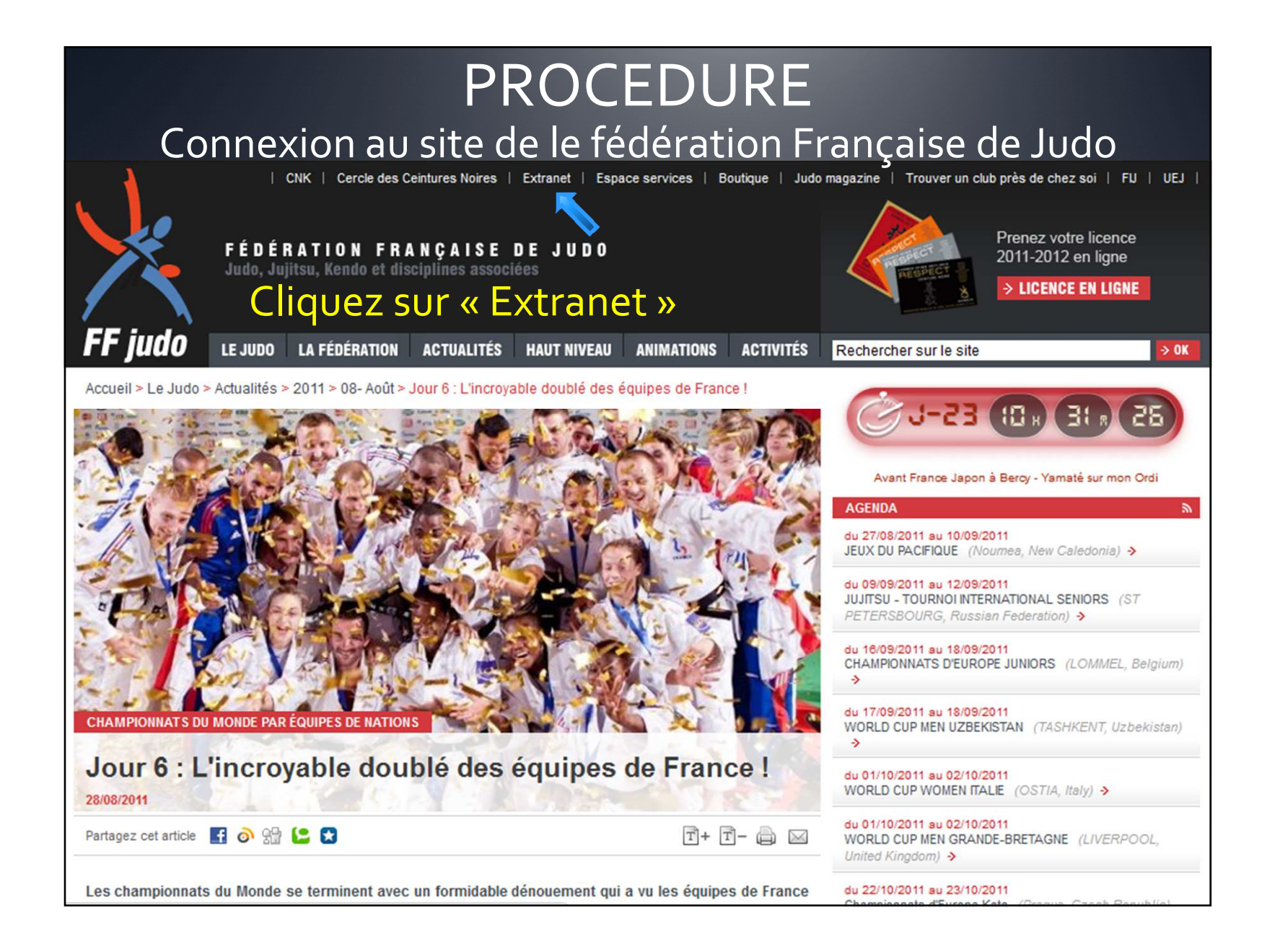

Accueil

#### Identification

Fédération Française de Judo, Jujitsu, Kendo et Disciplines Associées

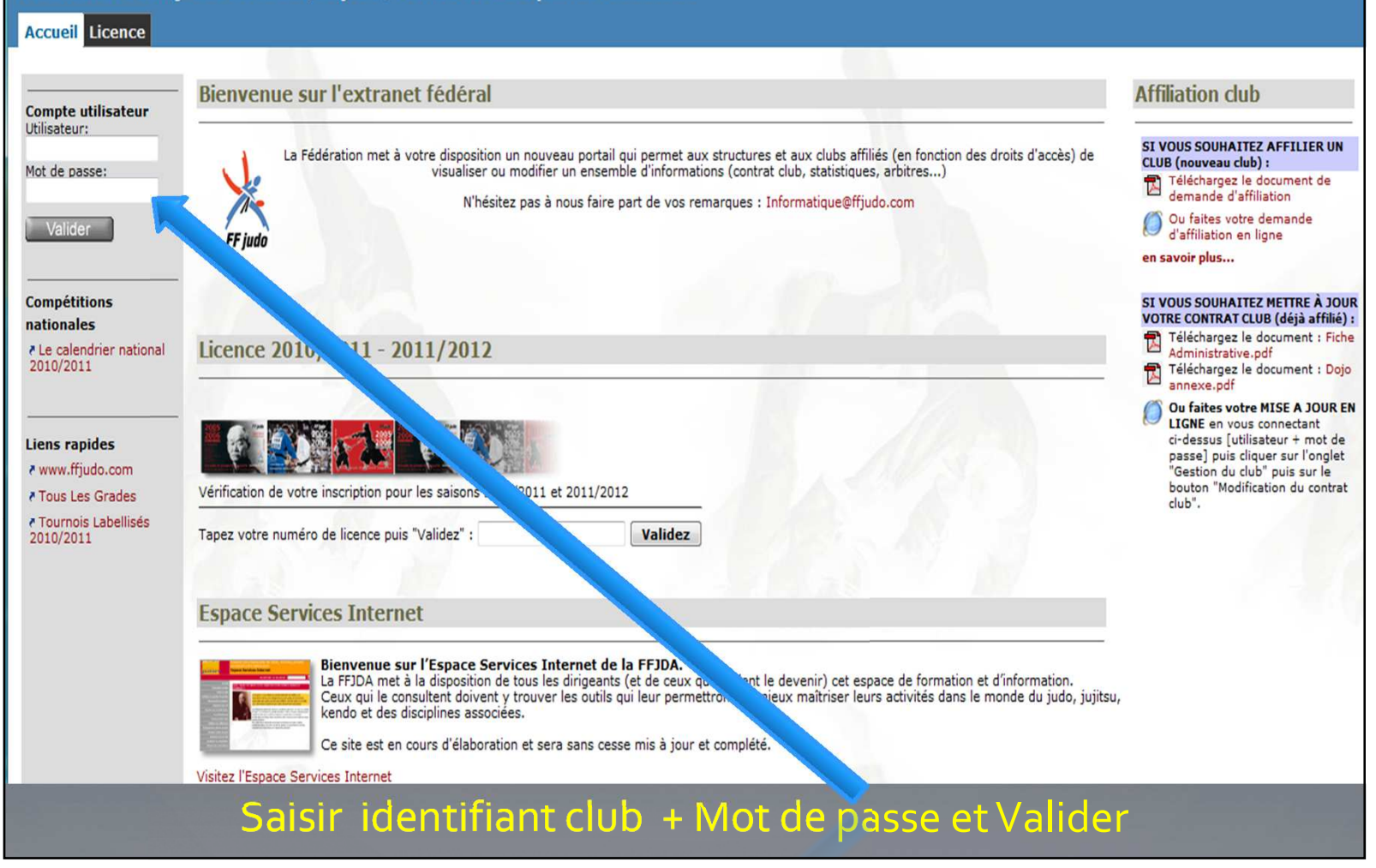

### Extranet Fédéral

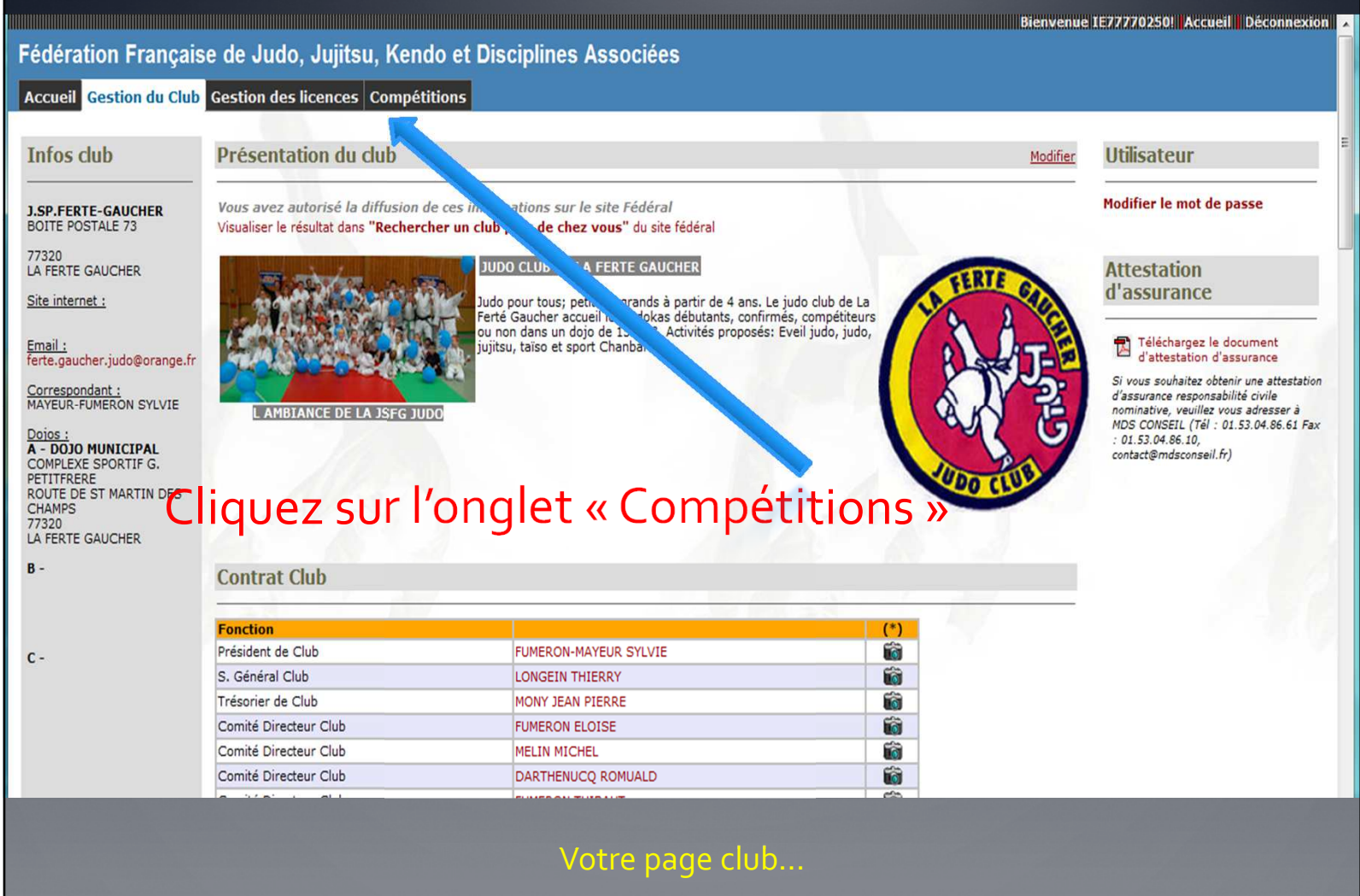

## Inscriptions aux compétitions et stages

Fédération Française de Judo, Jujitsu, Kendo et Disciplines Associées

Accueil Gestion du Club Gestion des licences Compétitions

#### Compétitions

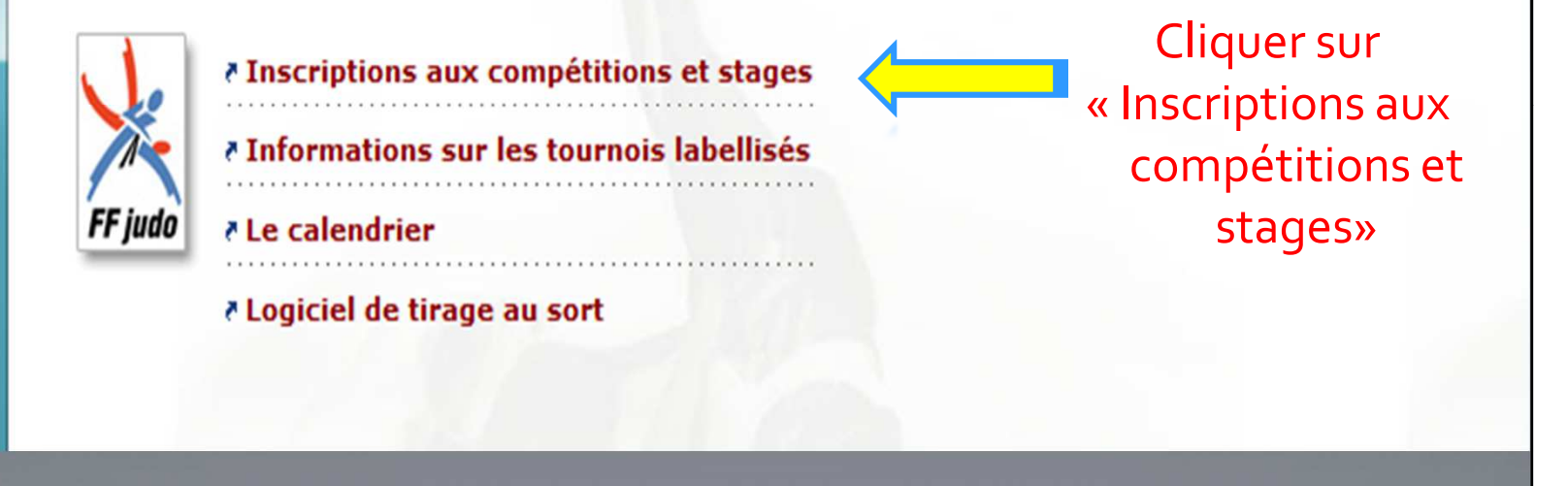

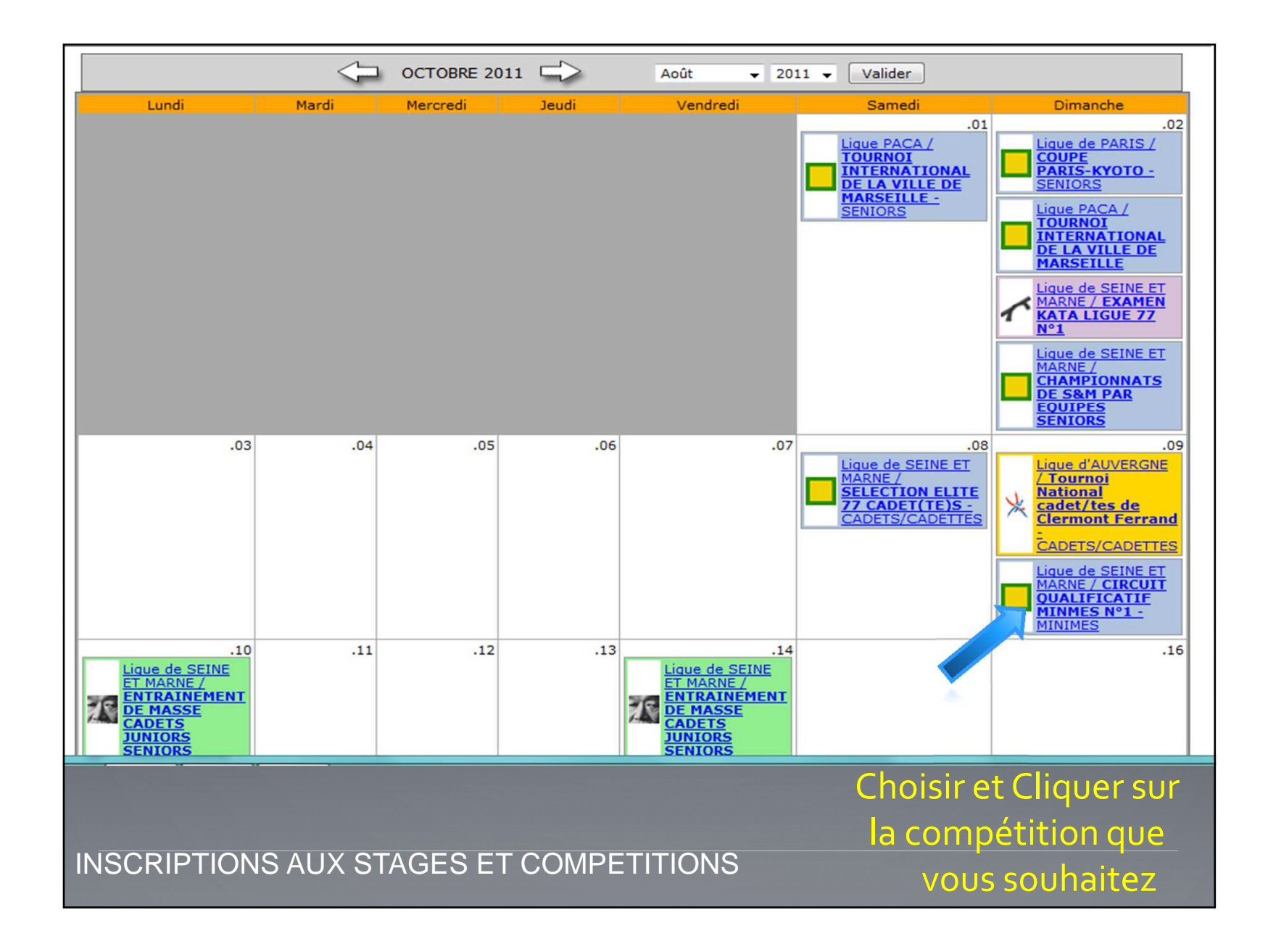

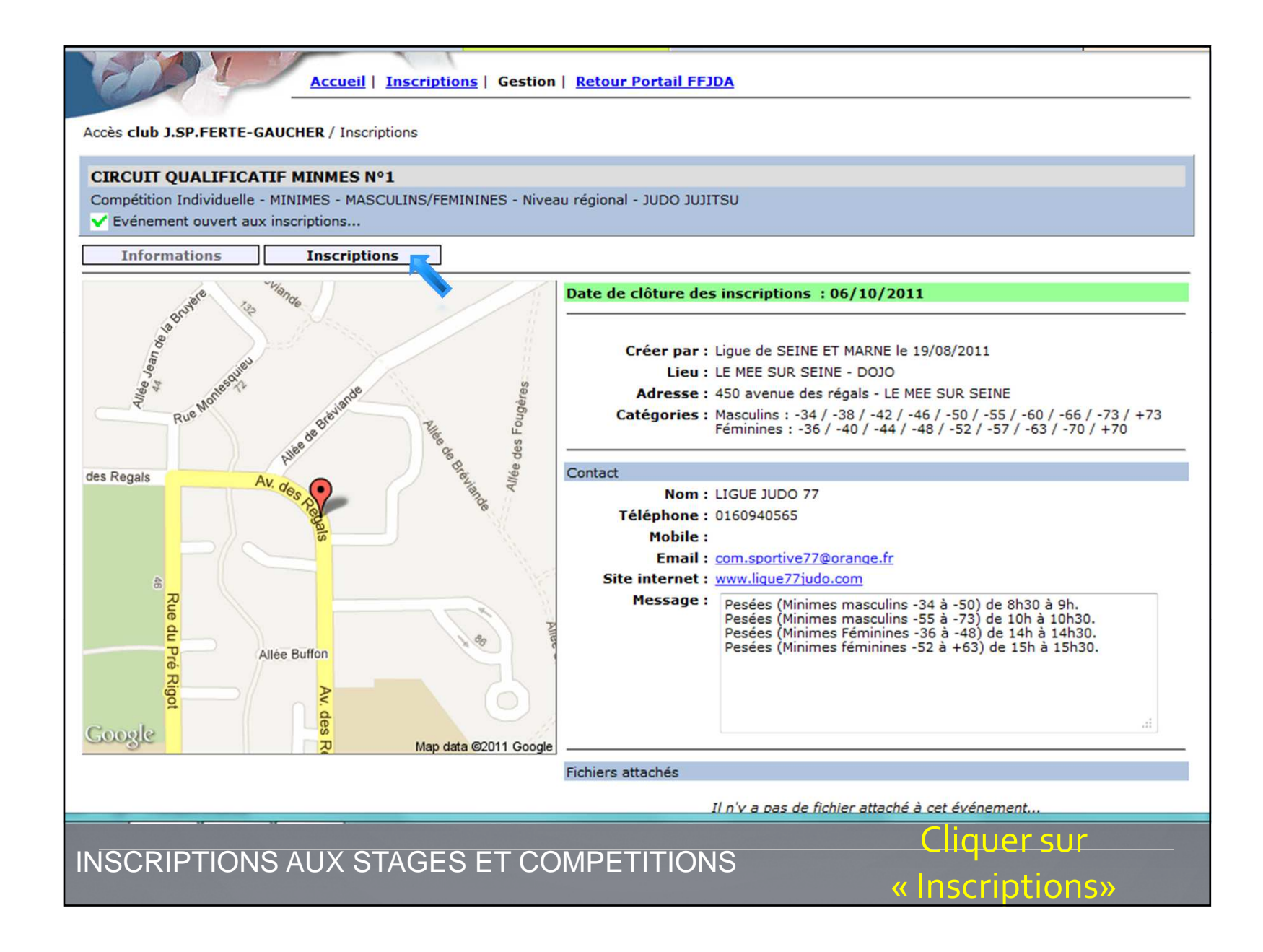

|                                                                                                    | Accueil   Inscriptions   Gestion   Retour Portail FFJDA                      |  |  |  |  |  |  |
|----------------------------------------------------------------------------------------------------|------------------------------------------------------------------------------|--|--|--|--|--|--|
| Accès club J.SP.FERTE-GAUCHER / Inscriptions                                                                                     |                                                                              |  |  |  |  |  |  |
| CIRCUIT QUA                                                                                                    | CIRCUIT QUALIFICATIF MINMES Nº1                                              |  |  |  |  |  |  |
| Compétition Individuelle - MINIMES - MASCULINS/FEMININES - Niveau régional - JUDO JUJITSU<br>V Evénement ouvert aux inscriptions |                                                                              |  |  |  |  |  |  |
| Informatio                                                                                                    | Inscriptions                                                                 |  |  |  |  |  |  |
|                                                                                                    | Liste des inscriptions                                                       |  |  |  |  |  |  |
|                                                                                                    | Email de correspondance : ferte.gaucher.judo@orange.fr Enregistrer Supprimer |  |  |  |  |  |  |
| Mes inscriptions                                                                                                    | Vous n'avez pas d'inscrit à cette compétition                                |  |  |  |  |  |  |
|                                                                                                    | Valider modifications                                                        |  |  |  |  |  |  |
| Inscription<br>individuelle                                                                                                    |                                                                              |  |  |  |  |  |  |
|                                                                                                    |                                                                              |  |  |  |  |  |  |
| Inscriptions<br>groupées                                                                                                    | Pour inscrire 1 athlète.                                                     |  |  |  |  |  |  |
|                                                                                                    | cliquer sur                                                                  |  |  |  |  |  |  |
| Inscriptions                                                                                                    |                                                                              |  |  |  |  |  |  |
| Excel                                                                                                    | « inscription                                                                |  |  |  |  |  |  |
|                                                                                                    | individuelle»                                                                |  |  |  |  |  |  |
| Toutes les<br>inscriptions                                                                                                    |                                                                              |  |  |  |  |  |  |
| INSCRIPTIONS AUX STAGES ET COMPETITIONS                                                                                          |                                                                              |  |  |  |  |  |  |

| Accueil   Inscriptions   Gestion   Retour Portail FFJDA |                                                                                                  |  |  |  |  |  |  |
|---------------------------------------------------------|--------------------------------------------------------------------------------------------------|--|--|--|--|--|--|
| Accès club J.SP.FE                                      | Accès club J.SP.FERTE-GAUCHER / Inscriptions                                                     |  |  |  |  |  |  |
| CIRCUIT QUALI                                           | CIRCUIT QUALIFICATIF MINMES Nº1                                                                  |  |  |  |  |  |  |
| Compétition Individ<br>V Evénement ouv                  | duelle - MINIMES - MASCULINS/FEMININES - Niveau régional - JUDO JUJITSU<br>rert aux inscriptions |  |  |  |  |  |  |
| Informations                                            | s Inscriptions                                                                                   |  |  |  |  |  |  |
|                                                         | Inscription individuelle                                                                         |  |  |  |  |  |  |
|                                                         | Nom : TALFUMIER                                                                                  |  |  |  |  |  |  |
| Mes inscriptions                                        | Prénom :                                                                                         |  |  |  |  |  |  |
|                                                         | Numéro de licence :                                                                              |  |  |  |  |  |  |
| Inscription                                             |                                                                                                  |  |  |  |  |  |  |
| individuelle                                            |                                                                                                  |  |  |  |  |  |  |
| Inscriptions<br>groupées                                | Tapaz la Nom da l'athlàta à inscrire                                                             |  |  |  |  |  |  |
|                                                         | Vous pouvoz présisor également con                                                               |  |  |  |  |  |  |
|                                                         | Drénore et en dete de rejeannes (Ce                                                              |  |  |  |  |  |  |
| Excel                                                   | Prenom et sa date de haissance (Ce                                                               |  |  |  |  |  |  |
|                                                         | n'est pas obligatoire).                                                                          |  |  |  |  |  |  |
| Toutes les<br>inscriptions                              |                                                                                                  |  |  |  |  |  |  |
|                                                         |                                                                                                  |  |  |  |  |  |  |
|                                                         | HONS AUX STAGES ET COMPETITIONS                                                                  |  |  |  |  |  |  |

| FEDERATION FRANCAISE DE JUDO, JUJITSU, KENDO ET DISCIPLINES ASSOCIEES                                                                 |                                                                                                    |  |  |  |  |  |  |
|----------------------------------------------------------------------------------------------------|----------------------------------------------------------------------------------------------------|--|--|--|--|--|--|
| Accès club J.SP.FERTE-GAUCHER / Inscriptions                                                                                          |                                                                                                    |  |  |  |  |  |  |
| CIRCUIT QUALIFICA<br>Compétition Individuelle                                                                                         | TIF MINMES N°1<br>- MINIMES - MASCULINS/FEMININES - Niveau régional - JUDO JUJITSU<br>x inscriptions                                                                                                    |  |  |  |  |  |  |
| Informations                                                                                                    | Inscriptions                                                                                                    |  |  |  |  |  |  |
| Inscriptions<br>Mes inscriptions<br>Inscription<br>individuelle<br>Inscriptions<br>groupées<br>Inscriptions<br>Linscriptions<br>Excel | Nom : TALFUMIER         Prénom :         Numéro de licence :         Rechercher         2 personnes correspondent à votre recherche :         M05101998TALFU01 TALFUMIER CEDEXT M 05/10/1998].SP.FERTE-GAUCHER         M09081963TALFU01 TALFUMIER CEDEXT M 09/08/1963].SP.FERTE-GAUCHER         Cliquez sur le Nom de l'athlète à inscrire. |  |  |  |  |  |  |
| INSCRIPTION                                                                                                    | S AUX STAGES ET COMPETITIONS                                                                                                    |  |  |  |  |  |  |

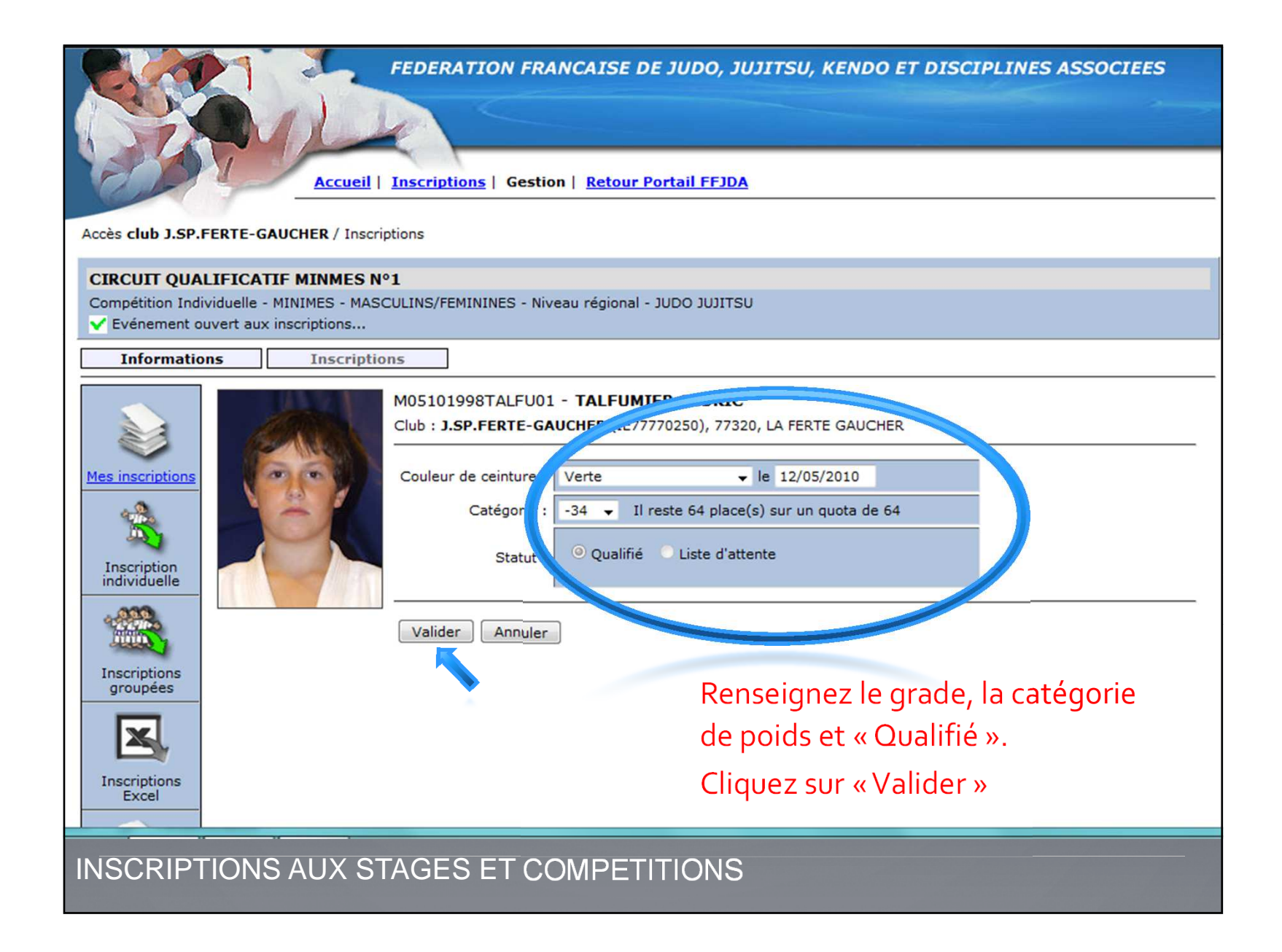

|                                              | FEDERATION FRANCAISE DE JUDO, JUJITSU, KENDO ET DISCIPLINES ASSOCIEES                                                                                                    |  |  |  |  |  |  |
|----------------------------------------------|----------------------------------------------------------------------------------------------------|--|--|--|--|--|--|
| NOOD                                         | Accueil   Inscriptions   Gestion   Retour Portail FFJDA                                                                                                    |  |  |  |  |  |  |
| Accès club 1 SP EEPTE-GAUCHEP / Inscriptions |                                                                                                    |  |  |  |  |  |  |
| CIRCUIT OU                                   |                                                                                                    |  |  |  |  |  |  |
| Compétition Ind                              | ividuelle - MINIMES - MASCULINS/FEMININES - Niveau régional - JUDO JUJITSU                                                                                                    |  |  |  |  |  |  |
| Evénement o                                  | puvert aux inscriptions                                                                                                    |  |  |  |  |  |  |
| Informatio                                   | Liste des inscriptions                                                                                                    |  |  |  |  |  |  |
|                                              | Email de correspondance : ferte.gaucher.judo@orange.fr Enregistrer Supprimer                                                                                                    |  |  |  |  |  |  |
| Mes inscriptions                             | Vous avez 1 inscrit à cet événement                                                                                                    |  |  |  |  |  |  |
|                                              | Licence         Nom         Sexe         Categ.         Statut         Club         Inscrit par           M05101998TALFU01         TALFUMIER CEDRIC         M         -34         Qualifié         J.SP.FERTE-GAUCHER         J.SP.FERTE-GAUCHER |  |  |  |  |  |  |
| Inscription<br>individuelle                  |                                                                                                    |  |  |  |  |  |  |
|                                              |                                                                                                    |  |  |  |  |  |  |
| Inscriptions<br>groupées                     | C'est terminé, votre athlète est inscrit.                                                                                                    |  |  |  |  |  |  |
| ×,                                           |                                                                                                    |  |  |  |  |  |  |
| Inscriptions<br>Excel                        |                                                                                                    |  |  |  |  |  |  |
|                                              |                                                                                                    |  |  |  |  |  |  |
| INSCRIPT                                     | ONS AUX STAGES ET COMPETITIONS                                                                                                    |  |  |  |  |  |  |

|                                                                                                    | Accueil   Inscriptions   Gestion   Retour Portail FFJDA                      |  |  |  |  |  |  |
|----------------------------------------------------------------------------------------------------|------------------------------------------------------------------------------|--|--|--|--|--|--|
| Accès club J.SP.FERTE-GAUCHER / Inscriptions                                                                                     |                                                                              |  |  |  |  |  |  |
|                                                                                                    |                                                                              |  |  |  |  |  |  |
| Competition Individuelle - MINIMES - MASCULINS/FEMININES - Niveau regional - JUDO JUJITSU<br>V Evénement ouvert aux inscriptions |                                                                              |  |  |  |  |  |  |
| Informatio                                                                                                    | ns Inscriptions                                                              |  |  |  |  |  |  |
|                                                                                                    | Liste des inscriptions                                                       |  |  |  |  |  |  |
|                                                                                                    | Email de correspondance : ferte.gaucher.judo@orange.fr Enregistrer Supprimer |  |  |  |  |  |  |
| Mes inscriptions                                                                                                    | Vous n'avez pas d'inscrit à cette compétition                                |  |  |  |  |  |  |
|                                                                                                    | Valider modifications                                                        |  |  |  |  |  |  |
| Inscription                                                                                                    |                                                                              |  |  |  |  |  |  |
| -                                                                                                    |                                                                              |  |  |  |  |  |  |
|                                                                                                    |                                                                              |  |  |  |  |  |  |
| groupées                                                                                                    | Pour inscrire plusieurs                                                      |  |  |  |  |  |  |
|                                                                                                    | athlètes, cliquez sur                                                        |  |  |  |  |  |  |
| Inscriptions                                                                                                    | « Inscriptions                                                               |  |  |  |  |  |  |
| Excel                                                                                                    |                                                                              |  |  |  |  |  |  |
|                                                                                                    | groupees»                                                                    |  |  |  |  |  |  |
| Toutes les<br>inscriptions                                                                                                    |                                                                              |  |  |  |  |  |  |
|                                                                                                    |                                                                              |  |  |  |  |  |  |
| INSCRIPTIONS AUX STAGES ET COMPETITIONS                                                                                          |                                                                              |  |  |  |  |  |  |
|                                                                                                    |                                                                              |  |  |  |  |  |  |

|                                                   | FEDERATION FRANCAISE DE JUDO, JUJITSU, KENDO ET DISCIPLINES ASSOCIEES              |
|---------------------------------------------------|------------------------------------------------------------------------------------|
| NODY.                                             | Accueil   Inscriptions   Gestion   Retour Portail FFJDA                            |
| Accès club J.SP.FERTE-C                           | SAUCHER / Inscriptions                                                             |
| CIRCUIT QUALIFICA                                 | TIF MINMES N°1                                                                     |
| Compétition Individuelle<br>V Evénement ouvert au | - MINIMES - MASCULINS/FEMININES - Niveau régional - JUDO JUJITSU<br>x inscriptions |
| Informations                                      | Inscriptions                                                                       |
| Inscri                                            | ptions groupées                                                                    |
|                                                   | AIBICIDIEIEIGIHIIIJIKILIMINIOIPIQIRISITIUIVIWIXIYIZITous                           |
| Mes inscriptions                                  | ou tapez les premières lettres d'un nom : Rechercher                               |
|                                                   | Valider                                                                            |
| Inscription<br>individuelle                       |                                                                                    |
|                                                   |                                                                                    |
| Inscriptions                                      |                                                                                    |
| groupées                                          |                                                                                    |
|                                                   | Cliquez sur « Tous »                                                               |
| Inscriptions                                      |                                                                                    |
|                                                   |                                                                                    |
| INSCRIPTION                                       | IS ALLY STAGES ET COMPETITIONS                                                     |
|                                                   |                                                                                    |

| FEDERATION FRANCAISE DE JUDO, JUJITSU, KENDO ET DISCIPLINES ASSOCIEES         Accueil Inscriptions Gestion Retour Portail FFJDA         Accès club J.SP.FERTE-GAUCHER / Inscriptions |                                                                                                    |                                                                             |              |     |                                      |              |                                                     |
|----------------------------------------------------------------------------------------------------|----------------------------------------------------------------------------------------------------|-----------------------------------------------------------------------------|--------------|-----|--------------------------------------|--------------|-----------------------------------------------------|
| CIRCUIT QUALIFICATIF MINMES N°1<br>Compétition Individuelle - MINIMES - MASCULINS/FEMININES - Niveau régional - JUDO JUJITSU<br>V Evénement ouvert aux inscriptions                  |                                                                                                    |                                                                             |              |     |                                      |              |                                                     |
| Mes inscriptions                                                                                                    | Inscriptions groupée                                                                                                    | IQIRISITIUVVWIXIYIZITous       Rechercher       Statut       Ne pas inscrir |              |     |                                      |              |                                                     |
| Inscription<br>individuelle                                                                                                    | F01051998CHEVA01<br>M05101998TALFU01                                                                                                    | CHEVALIER TIFFANY<br>TALFUMIER CEDRIC                                       | ₹ -36<br>-34 |     | Ne pas inscrir V<br>Ne pas inscrir V | 1998<br>1998 | J.SP.FERTE-GAUCHER<br>J.SP.FERTE-GAUCHER<br>Valider |
| groupées<br>Inscriptions<br>Excel                                                                                                    | La liste de tous vos athlètes de<br>la catégorie d'âge concernée<br>s'affiche.<br>Inscrire les athlètes choisis sans oublier de<br>renseigner la catégorie de poids.<br>Cliquez sur « Valider » |                                                                             |              |     |                                      |              | is sans oublier de 💊<br>e poids.                    |
|                                                                                                    | PTIONS AUX                                                                                                    | STAGES ET CC                                                                | OMPETIT      | ION | ς                                    |              |                                                     |

| reberation reancaise de judo, jujitso, rendo et disciplines associees                                                          |                                                                                                    |                                |             |         |                       |                       |  |
|----------------------------------------------------------------------------------------------------|----------------------------------------------------------------------------------------------------|--------------------------------|-------------|---------|-----------------------|-----------------------|--|
| Accueil Inscriptions Gestion Retour Portail FFJDA Accès club J.SP.FERTE-GAUCHER / Inscriptions CIRCUIT QUALIFICATIF MINMES N°1 |                                                                                                    |                                |             |         |                       |                       |  |
| Competition Indi                                                                                                    | viduelle - MINIMES - MASCU<br>uvert aux inscriptions                                                                                                    | JLINS/FEMININES - Niveau régio | inal - JUDO | USTICUC |                       |                       |  |
| Informatio                                                                                                    | ns Inscription                                                                                                    | s                              |             |         |                       |                       |  |
| Mes inscriptions                                                                                                    | Inscriptions groupées         A   B   C   D   E   E   G   H   I   J   K   L   M   N   Q   P   Q   R   S   I   U   V   W   X   Y   Z   Tous         ou tapez les premières lettres d'un nom :    Rechercher |                                |             |         |                       |                       |  |
| 4                                                                                                    | Licence                                                                                                    | Nom                            | Sexe        | Categ.  | Statut <u>Naissan</u> | <u>ce</u> <u>Club</u> |  |
|                                                                                                    | M29041999BOISA01                                                                                                    | BOISARD MELVIN                 | м           | -34 💌   | 1999                  | J.SP.FERTE-GAUCHER    |  |
| Inscription                                                                                                    | F01051998CHEVA01                                                                                                    | CHEVALIER TIFFANY              | F           | -36 👻   | 1998                  | J.SP.FERTE-GAUCHER    |  |
| 222                                                                                                    | M05101998TALFU01                                                                                                    | TALFUMIER CEDRIC               | М           | -34 🖤   | 1998                  | J.SP.FERTE-GAUCHER    |  |
| Inscriptions<br>groupées<br>Inscriptions<br>Excel                                                                              | Modifications enregistrées Valider<br>C'est terminé, vos athlètes sont inscrits.                                                                                                    |                                |             |         |                       |                       |  |
| INSCRI                                                                                                    | PTIONS AUX S                                                                                                    | TAGES ET COMF                  | PETIT       | IONS    |                       |                       |  |

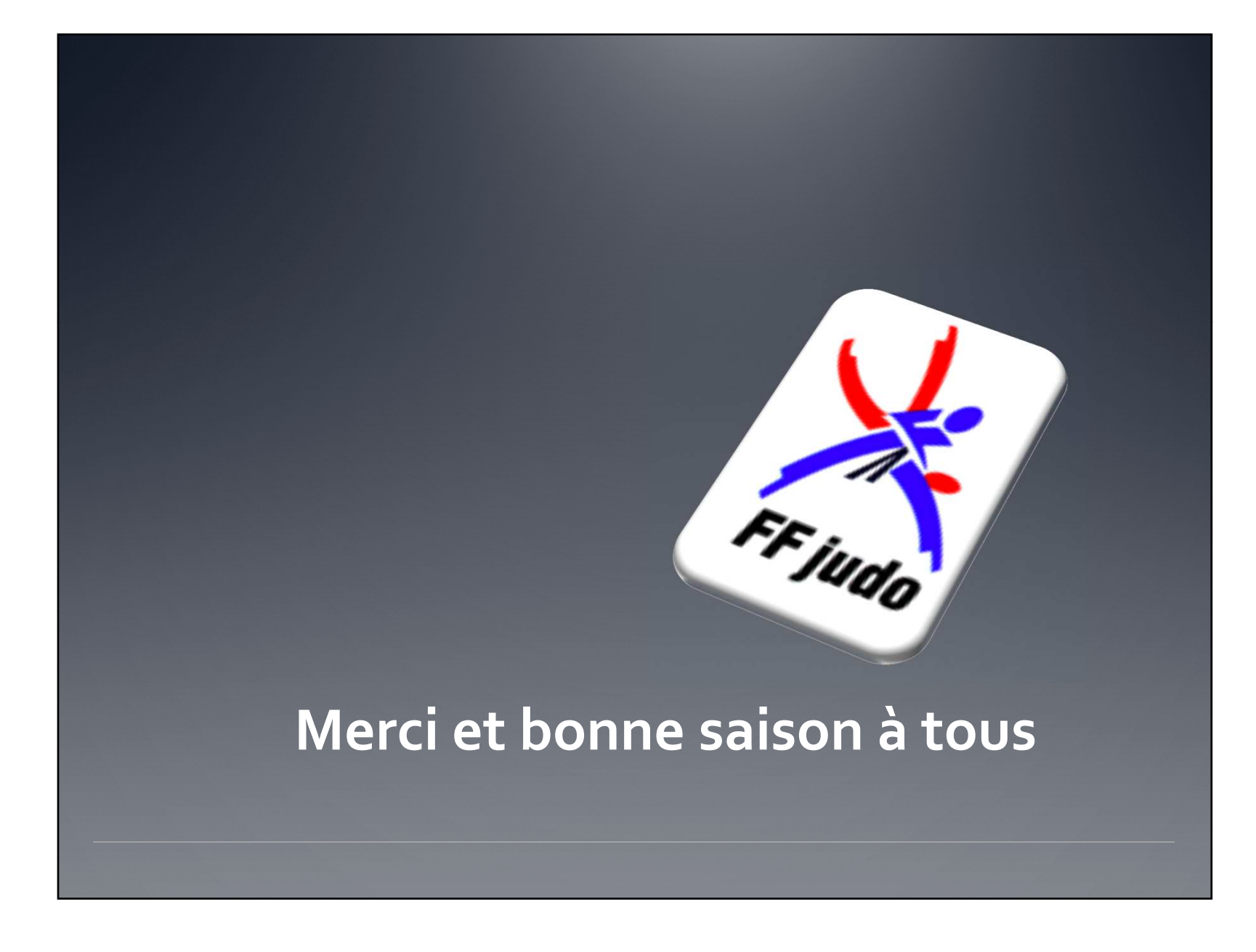